MEGASOFT。サポート情報

## 軒下がり屋根の作成方法

間取りを作成して行くと、どうしても他の部屋と壁を揃え切れず、一部分だけ外壁側へ飛び出るケースがあります。 元の大きな屋根はそのままに、この飛び出る部分だけ軒下がり屋根に設定すれば、元の屋根のバランスを大きく崩すことは ありません。

完成例

| 😡 無題 - 3 Dマイホーム           | ムデザイナー                                                                       |                                                                                                    |                                          |                        |                |
|---------------------------|------------------------------------------------------------------------------|----------------------------------------------------------------------------------------------------|------------------------------------------|------------------------|----------------|
| ファイル(E) 編集(E)             | 表示(Y) 視点(S) ウォークスルー(W) ツール(I                                                 | ) 設定(0) ヘルプ(日)                                                                                                    |                                          |                        |                |
| S つ C × I                 | D = =   2 < < <u>see</u>                                                     | 画面分割: 🔲 🛄 릚                                                                                                    |                                          | 現在の視点 🔹 🖨 🧷            |                |
| <ul> <li>間取り編集</li> </ul> | 全体 敷地 1階 1階屋根 1階外雪                                                           | t i                                                                                                    |                                          |                        |                |
| 外観内観確認                    | パース図                                                                         |                                                                                                    |                                          | + 9                    | ) 🎩 🖂 🔍        |
| ● 外観を見る                   |                                                                              |                                                                                                    |                                          |                        |                |
| の観を見る                     |                                                                              |                                                                                                    |                                          |                        |                |
| 外壁·屋根材設定                  |                                                                              |                                                                                                    |                                          |                        |                |
| 内装材設定                     |                                                                              |                                                                                                    |                                          |                        |                |
| 家具配置                      |                                                                              |                                                                                                    |                                          | 7                      |                |
| エクステリア検討                  |                                                                              | A REAL PROPERTY.                                                                                                    | C II II II II II II II II II II II II II | Constant Sills         |                |
| 診断/チェック                   |                                                                              | -                                                                                                    |                                          |                        |                |
| 光源·背景設定                   |                                                                              |                                                                                                    |                                          |                        | E.             |
| ウォークスルー                   |                                                                              | -                                                                                                    |                                          |                        | All I          |
|                           |                                                                              | 1 1 1 1 1 1 1 1 1 1 1 1 1 1 1 1 1 1 1                                                                                                    |                                          |                        |                |
|                           |                                                                              |                                                                                                    |                                          |                        |                |
|                           |                                                                              | Conceptor in the local division of the local division of the local |                                          |                        |                |
|                           |                                                                              |                                                                                                    | a strange of the                         | Contract of the second |                |
|                           | Z                                                                            |                                                                                                    |                                          |                        |                |
|                           | ×_                                                                           |                                                                                                    |                                          |                        |                |
| 外観確認                      | 確認ポイントと編集方法                                                                  | 拡大・縮小する                                                                                                    | 動かしてみる                                   |                        | 一周まわす          |
|                           | <ul> <li>●ドアや窓の位置・種類はこれでいいですか。</li> <li>●屋根のかけ方(寄せ棟・切妻)はこれでいいですか。</li> </ul> |                                                                                                    | 画面右上のツールでパース図上を                          | フリックすると視点移動できます。       |                |
|                           | 編集箇所がある場合は、                                                                  | 114人・118/10は9。                                                                                                    | ↓ 近づく・遠ざかる                               | ● ● 画面内に全体を表示          | 再生 停止          |
|                           | 画面左上の意識。ボタンを押してください。                                                         |                                                                                                    |                                          |                        |                |
| 光源バラメータを設定                |                                                                              |                                                                                                    |                                          | (0                     | )ルート 🔜 910mm 🥖 |

## 「3DマイホームデザイナーLS3」で作成しております。

対象バージョン 3DマイホームデザイナーPRO6/PRO5/LS3/LS2/マイホームデザイナーLS

## MEGASOFT。サポート情報

## 操作 屋根の軒の出と勾配を確認します。

- 1) 間取り画面でナビの[屋根] [屋根を作成]を選択します。
- 2) 屋根作成パレットで屋根の形状を選択します。ここでは「切り妻(横)」を選択しています。
- 3) 屋根作成パレットの[軒編集]ボタンをクリックします。

「PRO6/PRO5/LS2/LS」では、屋根作成パレットの[編集]ボタンをクリックしてから[軒設定]ボタンをクリックします。

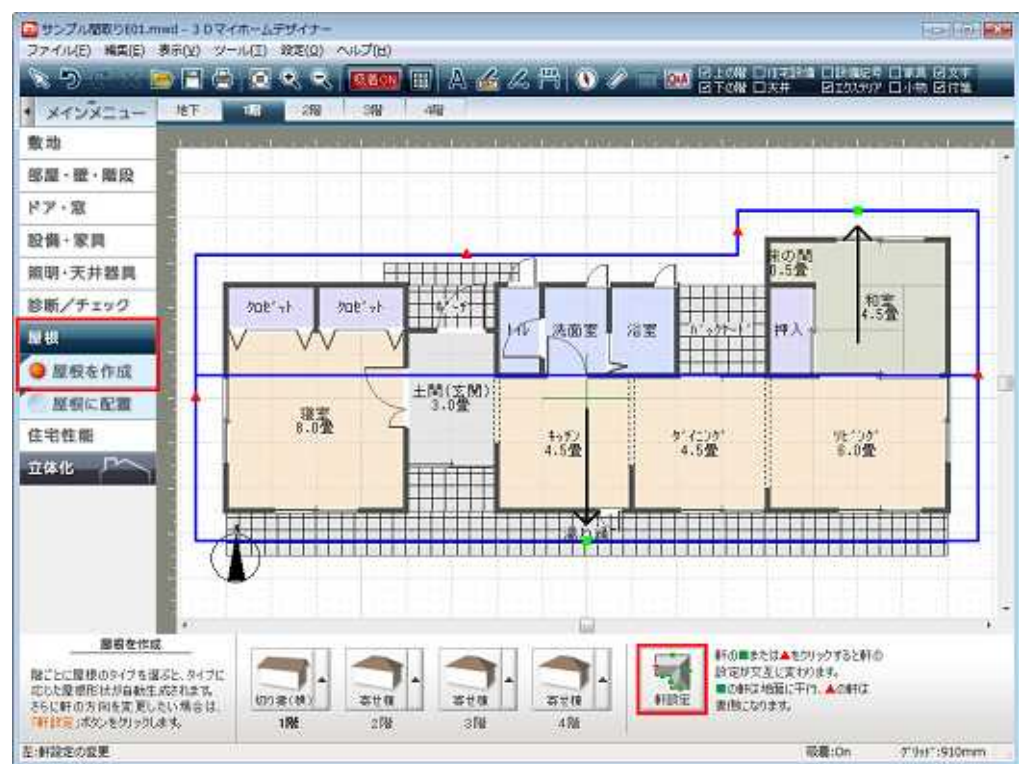

4) 高さを揃えたい軒先を に設定し、ほかの軒先は に設定します。

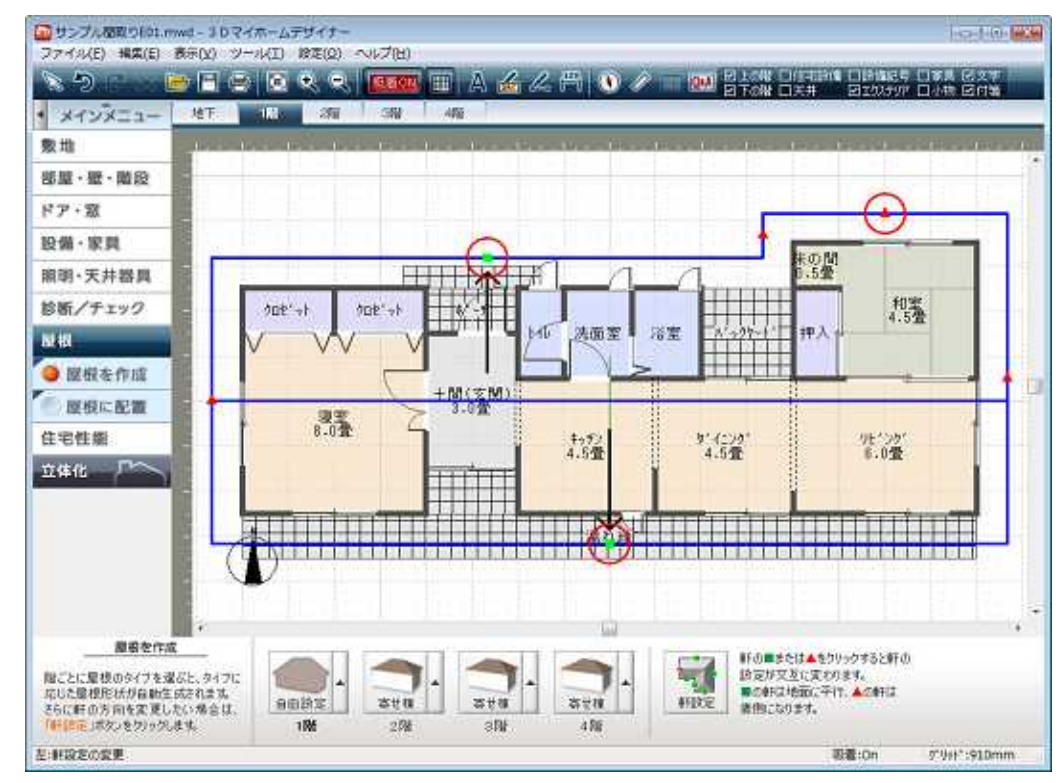